# How to share an Alert message by email

## Why have a separate Share system?

The 'Share' option within the Alert system allows you to pass on Alert messages to other who are not registered for messages themselves, without giving them your own copy of the Alert message, which would include things like unsubscribe links, so that others do not have access to this and cannot affect your account.

Using this method they are sent their own copy directly from the system without any of your details (or any details of others you may have forwarded to) being included in that email.

This also enables the recipient of the 'Shared' message to remove themselves from your 'sharing list' if they do not wish to be forwarded any further Alert messages.

## How to forward messages using the Alert system:

From the options at the foot of any Alert email, you can use the 'Share' or 'Share Selectively' to access the email sharing options:

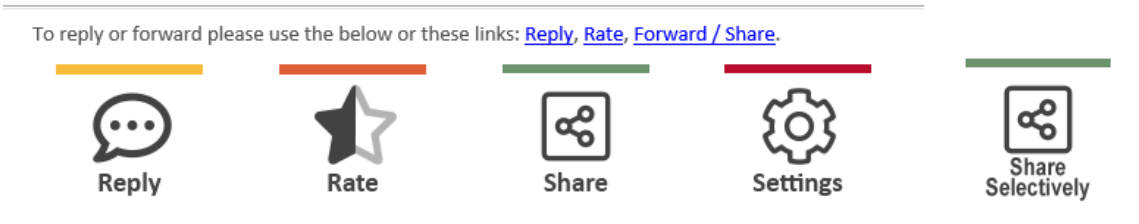

After clicking the share option, you will then be presented with the login screen to confirm your identity in order to share this message.

| Please Login to Yo      | ur Account              |  |
|-------------------------|-------------------------|--|
| mail / Username         |                         |  |
| Email / Username        |                         |  |
| assword                 |                         |  |
| Password                |                         |  |
|                         | Login                   |  |
| Continue Without Login  |                         |  |
|                         | Send Me a One Time Code |  |
| orgotten Your Password? |                         |  |
|                         | Reset Password          |  |
|                         |                         |  |

You can then select the 'Share via Email' option.

Share via Email

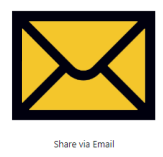

## How to add new recipients/groups to forward Alerts to

If you have not added any recipients to forward to yet, you will then see the following options for adding recipients to share to, as well as adding groups to sort any saved recipients into.

Available Groups To create groups, click here Currently no groups To create groups, click here

#### Available People

To add people, click here Currently no forwarding users To add people to forward to, click here

Add Note & Share With Selected

#### You can add new recipients to share Alerts to, as below:

#### **Sharing Users**

| Show 10 🜩 entries |        |                         |     | Search: |    |
|-------------------|--------|-------------------------|-----|---------|----|
| Name              | Ť↓     | Email                   | †↓  |         | ţţ |
|                   | ٦      | No data available in ta | ble |         |    |
| Add Liser         | ×      |                         |     |         |    |
| Name              |        |                         |     |         |    |
|                   |        |                         |     |         |    |
| Email             |        |                         |     |         |    |
| Group Memberships |        |                         |     |         |    |
|                   | Cancel |                         |     |         |    |

You can also then create groups to sort any added recipients into, as below:

#### Sharing Groups

| Show 10 🜩 entries                                         |           |                    | Search: |   |    |
|-----------------------------------------------------------|-----------|--------------------|---------|---|----|
| Group Name                                                | Ť↓        | # In Group         | ţ†      | • | t↓ |
|                                                           | No data a | available in table |         |   |    |
| Add Group                                                 | ×         |                    |         |   |    |
| Please enter a name for your group.<br>Enter a group name |           |                    |         |   |    |
|                                                           | Cancel    |                    |         |   |    |

You can add recipients to groups either when adding the new recipient (if the group already exists), or from the edit option for the recipient, as below:

### Sharing Users

| Show 10 🜩 entries   |        |    |                  |    | Search: |    |
|---------------------|--------|----|------------------|----|---------|----|
| Name                | t↓     |    | Email            | †↓ | +       | î↓ |
| Test Recipient      |        |    | test@visav.co.uk |    |         |    |
| Edit Test Recipient |        | ×  |                  |    |         |    |
| Name                |        |    |                  |    |         |    |
| Test Recipient      |        |    |                  |    |         |    |
| Email               |        |    |                  |    |         |    |
| test@visav.co.uk    |        |    |                  |    |         |    |
| Group Memberships   |        |    |                  |    |         |    |
| Test Group          |        |    |                  |    |         |    |
|                     | Cancel | ОК |                  |    |         |    |

## Sharing to saved recipients/groups

Once you have added recipients and/or groups to share to you will then see the below options from the share screen:

| Share Sereen.                     |  |  |
|-----------------------------------|--|--|
| Back to share options             |  |  |
| Available Groups                  |  |  |
| To create groups, click here      |  |  |
| Search groups                     |  |  |
| Test Group (1 person)             |  |  |
| Available People                  |  |  |
|                                   |  |  |
| Search people                     |  |  |
| Test Recipient (test@visav.co.uk) |  |  |
|                                   |  |  |

Here you can tick the people or groups that you would like to share to, then click the 'Add note & Share'

| button.                                                                                                    |                        |
|----------------------------------------------------------------------------------------------------|------------------------|
| Are you want to share this message                                                                          | ×                      |
| Please confirm sharing this message if you would like<br>note when you share the message please enter it be | e to include a<br>low. |
| Enter a note to be included with the shared messa                                                           | ge<br>//               |
| Cancel                                                                                                    | are Message            |

Here you have the option to add a note above the forwarded Alert email to send to the share recipient, or you can just choose 'Share Message' with no extra note to then share this to the selected recipients/groups.